**Technical Newsletter** 

## HP SmartStream 3D Command Center (CC) Uninstallation Process

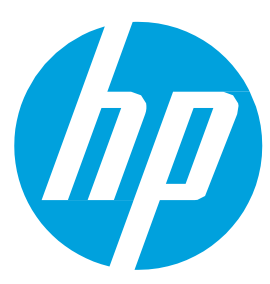

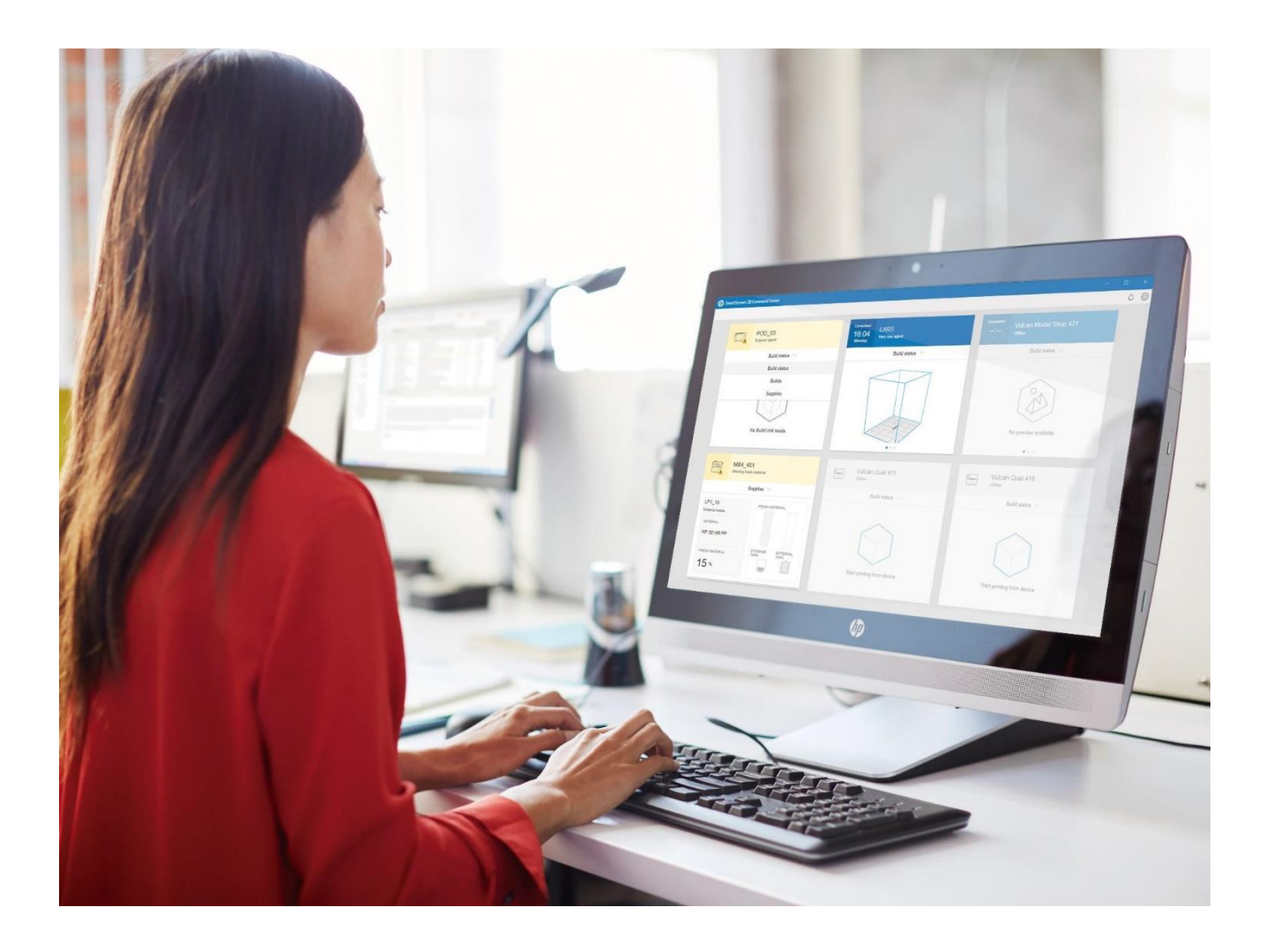

## HP SmartStream 3D Command Center (CC)

**Uninstallation Process** 

In order to successfully uninstall the HP SmartStream 3D Command Center (CC) software, it is important to follow the below steps:

1. Launch "HP SmartStream 3D Command Center Client" and remove all the devices.

| 🕼 Smar | Stream 3D Command Center        |                                                         |                                                                                      | - ø × |
|--------|---------------------------------|---------------------------------------------------------|--------------------------------------------------------------------------------------|-------|
|        |                                 |                                                         |                                                                                      | 0 @ A |
|        |                                 |                                                         | Device management General preferences                                                |       |
|        | PMB3_63                         | Z0:19 MB3_54                                            | Add device Network connectivity                                                      |       |
|        | Preventive maintenance required | Today Warning up                                        | MB3_220 Device management                                                            |       |
|        |                                 |                                                         | HosmAuter Access<br>H 5 83 9 167<br>Findware<br>TATDAG_17_19_43.3                    |       |
|        | No Build Unit Inside            | 2.5.7                                                   | MB3_1Bulk<br>WOTINATER ACCRESS<br>15.83.12.209<br>PRAVENEE<br>TATDAG_17_19_43.5      |       |
|        | vulcan 3d ops<br>Ready          | MB3_1Bulk<br>Restart regime to raise change             | Vulcan 3d ops<br>HOSTINAMELY ADDRESS<br>15 83 7 38<br>FINANARE<br>VULCAN_04_19_18 22 |       |
|        | Build status ~                  | MB3_25<br>Material inside<br>Material.                  | MB3_97<br>HOSTINAMEIR ADDRESS<br>15.63.11.33<br>FINANARE<br>TATDAG 18 19 48.1        |       |
|        | Start printing from device      | HP 30 HR PA11<br>FRESH MATERIAL STORAGE<br>TANK<br>30 % | MB3_54                                                                               |       |

Uninstall the Command Center Client software from any of the PC's. Go to Control Panel → Apps & features, then locate the HP SmartStream 3D Command Center, and click uninstall. You can also try to uninstall HP SmartStream 3D Build Manager if no longer needed to send jobs to print.

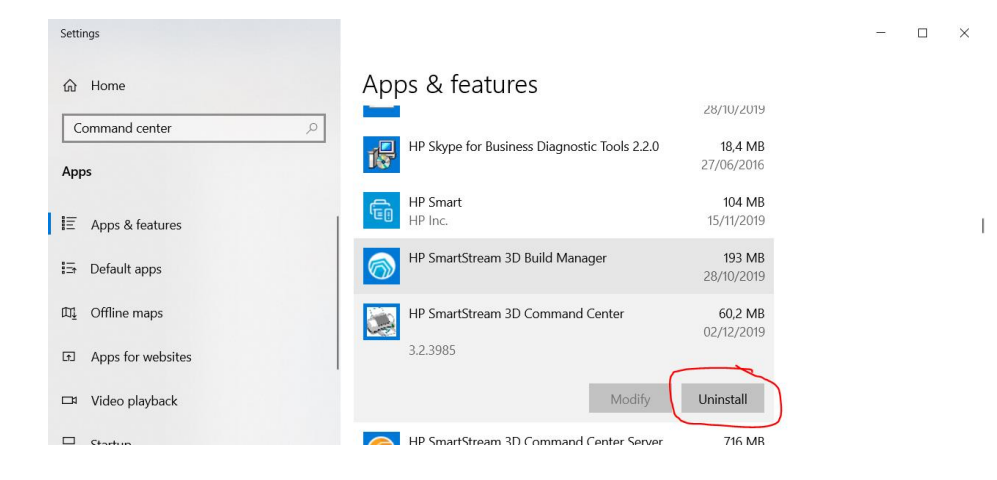

3. Uninstall the Command Center Server software. It can be done from the "Server PC". Go to Control Panel → Apps & features, then locate the HP SmartStream 3D Command Center Server, and click Uninstall. If the Client is also installed in the same PC, uninstall also HP SmartStream 3D Command Center. You can also try to uninstall HP SmartStream 3D Build Manager if no longer needed to send jobs to print.

| ame                                        | Publisher                  | Installed On | Size    | Version   |
|--------------------------------------------|----------------------------|--------------|---------|-----------|
| DHP Hotkey Support                         | Hewlett-Packard Company    | 01/06/2015   | 16,8 MB | 6.0.19.1  |
| HP IT Virtual Smart Card                   | Hewlett-Packard Company    | 02/06/2015   | 1,49 MB | 1.08.4    |
| HP Password Reset Tool                     | Hewlett-Packard Inc.       | 13/12/2016   | 2,58 MB | 1.2.0.0   |
| HP Skype for Business Diagnostic Tools 2.0 | Hewlett Packard Enterprise | 16/12/2015   | 9,17 MB | 2.01.3000 |
| HP SmartStream 3D Build Manager            | HP                         | 26/10/2016   | 195 MB  | 1.0.0     |
| (); HP SmartStream 3D Command Center       | HP Inc.                    | 13/01/2017   | 58,1 MB | 1.1.0     |
| D HP SmartStream 3D Command Center Server  | HP Inc.                    | 13/01/2017   | 480 MB  | 1.0.0.0   |

4. Press the **Uninstall** button.

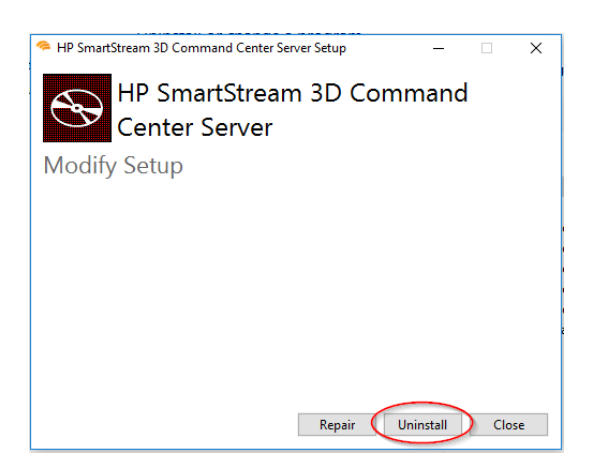

 Log in to your PrintOS account (<u>www.printos.com</u>) and remove all the devices and HP 3D Command Center devices. Go to Organization → My devices, select each of the devices and press the trash icon to remove the devices one by one.

| (IP) | 3D Center by PrintOS Organization | HP Inc. 3            | 3D Development CPS-SITOPS                | ¢• ⑦ ≗             |
|------|-----------------------------------|----------------------|------------------------------------------|--------------------|
| ф.   | My Devices                        |                      |                                          | + 🖍 🗊 🕄            |
| Ð    | ∇~ Quick filter                   | Q                    |                                          | 15 Devices         |
|      | Device                            | Name                 | ↓ Model                                  | =                  |
| ÷.   |                                   | HP 3D Command Center | HP SmartStream 3D Command Center         | ×.                 |
|      |                                   | HP 3D Command Center | HP SmartStream 3D Command Center         |                    |
| 5    |                                   | Lab printer          | HP Jet Fusion 3D 4200                    |                    |
|      |                                   | MB3_1Bulk            | HP Jet Fusion 3D 4210 Processing Station | on with Fast Cooli |

6. You are done. Reboot the PC to finish the software uninstallation.

The information contained herein is provided for information purposes only. The only terms and conditions governing the sale of HP 3D printer solutions are those set forth in a written sales agreement. The only warranties for HP products and services are set forth in the express warranty statements accompanying such products and services. Nothing herein should be construed as constituting an additional warranty or additional binding terms and conditions. HP shall not be liable for technical or editorial errors or omissions contained herein and the information herein is subject to change without notice.

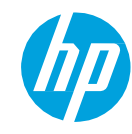

<sup>©</sup>Copyright 2019 HP Development Company, L.P. The information contained herein is subject to change without notice.